i

D

Üdvözöljük a DISH Reservation irányítópultján . Ebben az oktatóanyagban megmutatjuk, hogyan kezelheti foglalásait.

| <b>DISH</b> RESERVATION   |                                                                                                    | <b>*</b> * | Test Bistro      | Training 🕤               | <u> </u>    |        |
|---------------------------|----------------------------------------------------------------------------------------------------|------------|------------------|--------------------------|-------------|--------|
| Reservations              | Have a walk-in customer? Received a reservation request over phone / email? Don't forget to add it to you reservation book! | ur         | WALK-IN          | ADD RESERV               | ATION       |        |
| ㅋ Table plan<br>¶ Menu    | Wed, 27 Sep - Wed, 27 Sep                                                                                                   |            |                  | i                        |             |        |
| 🐣 Guests                  | There is <b>1</b> active limit configured for the selected time period                                                      |            |                  | Shov                     | v more 🗸    |        |
| Feedback                  |                                                                                                    |            |                  |                          |             |        |
| 🗠 Reports                 | ○ All ○ Completed                                                                                                    |            | 0                | <b>≗</b> 0 <b>⊨</b> 0/49 | )           |        |
| 🌣 Settings 👻              |                                                                                                    |            |                  |                          |             |        |
|                           |                                                                                                    |            |                  |                          |             |        |
|                           | No reservations available                                                                                                   |            |                  |                          |             |        |
| Too many guests in house? | Print                                                                                                    |            |                  |                          | 6           |        |
| Pause online reservations | Designed by Hospitality Digital GmbH. All rights reserved.                                                                  | FAQ   T    | erms of use   In | nprint   Data privacy    | Privacy Set | ttings |

#### Ha a Foglalások menüt választja, megjelenik a foglalások áttekintése.

| <b>DISH</b> RESERVATION                                |                                                                                                    | <b>*</b> • | Test Bistro Trainii  | ng 🕤   🍀 🗸                |         |
|--------------------------------------------------------|----------------------------------------------------------------------------------------------------|------------|----------------------|---------------------------|---------|
| Reservations                                           | Have a walk-in customer? Received a reservation request over phone / email? Don't forget to add it to you reservation book! | r          | WALK-IN A            | DD RESERVATION            |         |
| Ħ Table plan                                           |                                                                                                    |            |                      |                           |         |
| <b>"1</b> Menu                                         | Wed, 27 Sep - Wed, 27 Sep                                                                                                   |            |                      |                           |         |
| 🛎 Guests                                               | There is <b>1</b> active limit configured for the selected time period                                                      |            |                      | Show more 🗸               |         |
| Feedback                                               |                                                                                                    |            |                      |                           |         |
| 🗠 Reports                                              | ○ All ○ Completed                                                                                                    |            | <b>0</b> 🔁 0         | <b>円</b> 0/49             |         |
| 🌣 Settings 👻                                           |                                                                                                    |            |                      |                           |         |
|                                                        | No reservations available                                                                                                   |            |                      |                           |         |
|                                                        | Print                                                                                                    |            |                      | 6                         |         |
| Too many guests in house?<br>Pause online reservations | Designed by Hospitality Digital GmbH. All rights reserved.                                                                  | FAQ   Ter  | rms of use   Imprint | Data privacy   Privacy Se | ettings |

### • Foglalás manuális hozzáadásához kattintson a FOGLALÁS HOZZÁADÁSA lehetőségre .

| <b>DISH</b> RESERVATION                                |                                                    |                             |                           |                             | Test Bis          | tro Training   | · •   #              | ~ 🕞          |
|--------------------------------------------------------|----------------------------------------------------|-----------------------------|---------------------------|-----------------------------|-------------------|----------------|----------------------|--------------|
| Reservations                                           | Have a walk-in customer? Reco<br>reservation book! | eived a reservation request | t over phone / email? Don | "t forget to add it to your | WALK-II           |                | D RESERVATION        |              |
| 🛏 Table plan                                           |                                                    |                             |                           |                             |                   |                | -                    |              |
| 🍴 Menu                                                 |                                                    |                             | Wed, 27 Sep - Wed         | I, 27 Sep                   |                   |                |                      | 2            |
| 📇 Guests                                               | There is <b>1</b> active limit configur            | ed for the selected time pe | eriod                     |                             |                   |                | Show more            | ~            |
| Feedback                                               |                                                    |                             |                           |                             |                   |                |                      |              |
| 🗠 Reports                                              |                                                    | ⊖ Completed                 | Upcoming                  | ⊖ Cancelled                 | 0 🔁               | <b>&amp;</b> 0 | <b>H</b> 0/49        |              |
| 🌣 Settings 👻                                           |                                                    |                             |                           |                             |                   |                |                      |              |
|                                                        |                                                    |                             | No reservations           | s available                 |                   |                |                      |              |
|                                                        | Print                                              |                             |                           |                             |                   |                |                      | 2            |
| Too many guests in house?<br>Pause online reservations | Designed by Hospitality Digital GmbH. All          | rights reserved.            |                           | FA                          | AQ   Terms of use | Imprint   [    | Data privacy   Priva | icy Settings |

#### Megnyílik egy új ablak, ahol megadhatja a lényeges foglalási információkat .

| <b>DISH</b> RESERVATION   |                      |                                              |                 | 🌲 🔹 Test Bistro Training 🕤 🛛 🎼 🗸 🚱                         |
|---------------------------|----------------------|----------------------------------------------|-----------------|------------------------------------------------------------|
| Reservations              | Have a walk-in custo | mer? Received a reservation request over pho | ne / email? Don | on't forget to add it to your reservation book!<br>Back    |
| 🎮 Table plan              | Reservation inf      | ormation                                     |                 | Guest information                                          |
| 🎢 Menu                    | '#' Guests *         |                                              |                 | Last name                                                  |
| 🐣 Guests                  | Date *               | Wed, 27/09/2023                              |                 | First name                                                 |
| 🕲 Feedback                | Time *               | Select guest number to see time              | •               | Phone                                                      |
| 🗠 Reports                 | Duration             | Please select capacity and time first        | •               | Email                                                      |
| 🌣 Settings 👻              | Table(s)             | Please select time slot first                | •               | Reservation notes                                          |
| ${\cal S}$ Integrations   | Source               | Please select                                | •               | Internal note. Will be shown for this reservation only.    |
|                           | Occasion             | Please select                                | •               | e.g. window seat, occasion                                 |
|                           |                      |                                              |                 |                                                            |
|                           |                      |                                              |                 | Internal guest information                                 |
|                           |                      |                                              |                 | Note will be shown on all reservations made by this guest. |
|                           |                      |                                              |                 | e.g. 10% discount, VIP                                     |
| Too many guests in house? |                      |                                              |                 |                                                            |
|                           |                      |                                              |                 | Allorgies                                                  |

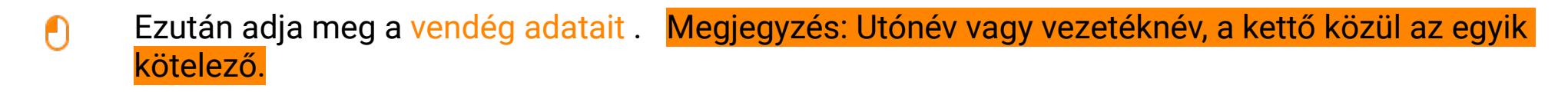

| DISH RESERVATION                                       |                       |                                              |                    | 🌲 Test Bistro Training 🕤 🔤                                 |
|--------------------------------------------------------|-----------------------|----------------------------------------------|--------------------|------------------------------------------------------------|
| Reservations                                           | Have a walk-in custor | ner? Received a reservation request over pho | one / email? Don't | n't forget to add it to your reservation book!<br>Back     |
| 🛏 Table plan                                           | Reservation info      | ormation                                     |                    | Guest information                                          |
| 🎢 Menu                                                 | '#' Guests *          | 2                                            |                    | Last name                                                  |
| 📇 Guests                                               | Date *                | Wed, 27/09/2023                              |                    | First name                                                 |
| Seedback                                               | Time *                | 05:45 pm (204 seats)                         | •                  | Phone                                                      |
| 🗠 Reports                                              | Duration              | 2.5 hours                                    | •                  | Email                                                      |
| 🏟 Settings 👻                                           | Table(s)              | 1                                            | L                  | Reservation notes                                          |
| ${ {oldsymbol {\mathscr O}}}$ Integrations             | Source                | Phone                                        | •                  | Internal note. Will be shown for this reservation only.    |
|                                                        | Occasion              | Casual dining                                | •                  | e.g. window seat, occasion                                 |
|                                                        |                       |                                              |                    |                                                            |
|                                                        |                       |                                              |                    | Internal guest information                                 |
|                                                        |                       |                                              |                    | Note will be shown on all reservations made by this guest. |
|                                                        |                       |                                              |                    | e.g. 10% discount, VIP                                     |
| Too many guests in house?<br>Pause online reservations |                       |                                              |                    | Allergies                                                  |

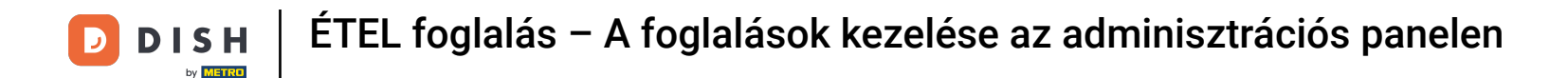

Ha vannak megjegyzések a foglaláshoz, azokat a Foglalási megjegyzések alatt hagyhatja. Az adatok megadásához használja a megfelelő szövegmezőt.

| <b>DISH</b> RESERVATION                                |                      |                                       |                           |                        | <b>*</b> •      | Test Bistro Training 🕤     | <u> </u> |  |
|--------------------------------------------------------|----------------------|---------------------------------------|---------------------------|------------------------|-----------------|----------------------------|----------|--|
| Reservations                                           | Have a walk-in custo | mer? Received a reservation request c | over phone / email? Don't | forget to add it to yo | our reservatior | book!                      | Back     |  |
| 🎮 Table plan                                           | Reservation inf      | ormation                              |                           | Guest informat         | ion             |                            |          |  |
| <b>"1</b> Menu                                         | '#' Guests *         | 2                                     |                           | Last name              | Doe             |                            |          |  |
| 🚢 Guests                                               | Date *               | Wed, 27/09/2023                       |                           | First name             | John            |                            |          |  |
| Feedback                                               | Time *               | 05:45 pm (204 seats)                  | •                         | Phone                  |                 |                            |          |  |
| 🗠 Reports                                              | Duration             | 2.5 hours                             | •                         | Email                  |                 |                            |          |  |
| 🔹 Settings 👻                                           | Table(s)             | 1                                     | •                         | Reservation no         | otes            |                            |          |  |
| & Integrations                                         | Source               | Phone                                 | •                         | Internal note. Wi      | ill be shown    | for this reservation only. |          |  |
|                                                        | Occasion             | Casual dining                         | •                         | e.g. window seat       | t, occasion     |                            | 6        |  |
|                                                        |                      |                                       |                           | Internal guest i       | information     | 1                          |          |  |
|                                                        |                      |                                       |                           | Note will be show      | wn on all res   | ervations made by this gue | st.      |  |
|                                                        |                      |                                       |                           | e.g. 10% discoun       | t, VIP          |                            |          |  |
| Too many guests in house?<br>Pause online reservations |                      |                                       |                           | Allergies              |                 |                            | le       |  |

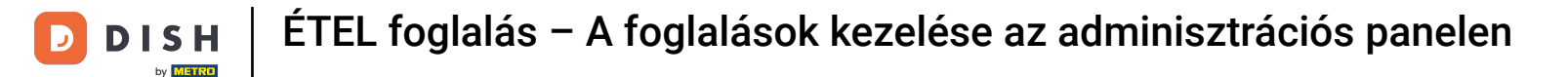

Van-e további információ a vendéggel kapcsolatban? Hagyja őket a Belső vendég információk alatt a megfelelő mezőkben.

| <b>DISH</b> RESERVATION                                |                             |                                |   | <b>*</b> *                     | Test Bistro Training 🕤             | 4<br>7<br>7<br>7<br>7<br>7<br>7 |       |
|--------------------------------------------------------|-----------------------------|--------------------------------|---|--------------------------------|------------------------------------|---------------------------------|-------|
| Reservations                                           | Table(s)                    | 1                              | • | Reservation notes              |                                    |                                 |       |
|                                                        | Source                      | Phone                          | • | Internal note. Will be shown f | for this reservation only.         |                                 |       |
| 🛏 Table plan                                           | Occasion                    | Casual dining                  | • | e.g. window seat, occasion     |                                    |                                 |       |
| 🎢 Menu                                                 |                             | -                              |   |                                |                                    |                                 |       |
| 🛎 Guests                                               |                             |                                |   |                                |                                    | Te)                             |       |
| eedback                                                |                             |                                |   | Internal guest information     | l i                                |                                 |       |
| W Doports                                              |                             |                                |   | Note will be shown on all rese | ervations made by this guest.      |                                 |       |
|                                                        |                             |                                |   | e.g. 10% discount, VIP         |                                    |                                 |       |
| 🌣 Settings 👻                                           |                             |                                |   |                                |                                    |                                 |       |
| ${\cal O}$ Integrations                                |                             |                                |   | Allorgias                      |                                    |                                 |       |
|                                                        |                             |                                |   | Gluten Sesame Nuts             | 🗌 Crustacean 🗌 Eggs 🗌 Fish         |                                 |       |
|                                                        |                             |                                |   | 🗌 Mustard 🔲 Lactose 🗌 Celer    | y 🗌 Peanuts 🗌 Shellfish 🗌 Se       | ру                              |       |
|                                                        |                             |                                |   | 🗌 Lupins 🔲 Sulphite            |                                    |                                 |       |
|                                                        |                             |                                |   |                                |                                    |                                 |       |
|                                                        |                             |                                |   | Vegetarian                     | iei 🗆 Lactose-free 🗌 Vegan         |                                 |       |
|                                                        |                             |                                |   | -                              |                                    |                                 |       |
|                                                        |                             |                                |   |                                |                                    | SAVE                            | _     |
| Too many guests in house?<br>Pause online reservations | Designed by Hospitality Dig | tal GmbH. All rights reserved. |   | FAQ   Ter                      | ms of use   Imprint   Data privacy | Privacy Set                     | tings |

## Miután megadta az összes adatot, kattintson a MENTÉS gombra a foglalás hozzáadásához.

| <b>DISH</b> RESERVATION                                |                             |                                 |                                 | <b>*</b> •                               | Test Bistro Training                                         | <u>খ</u> দ্দ ~ |        |
|--------------------------------------------------------|-----------------------------|---------------------------------|---------------------------------|------------------------------------------|--------------------------------------------------------------|----------------|--------|
| Reservations                                           | Table(s)<br>Source          | 1   Phone                       | Reservat                        | <b>tion notes</b><br>note. Will be shown | for this reservation only.                                   |                |        |
| ㅋ Table plan                                           | Occasion                    | Casual dining 👻                 | e.g. wind                       | low seat, occasion                       |                                                              |                |        |
| 🛎 Guests                                               |                             |                                 | Internal                        | guest informatio                         | n                                                            | <i>a</i>       |        |
| <ul> <li>Feedback</li> <li>Reports</li> </ul>          |                             |                                 | Note will l                     | be shown on all res                      | servations made by this guest.                               |                |        |
| Settings -                                             |                             |                                 |                                 |                                          |                                                              | le             |        |
| ♂ Integrations                                         |                             |                                 | Allergies Gluten Mustard Lupins | Sesame Nuts                              | □ Crustacean □ Eggs □ Fish<br>ery □ Peanuts □ Shellfish □ Sc | ру             |        |
|                                                        |                             |                                 | Diet  Gluten-f                  | free 🗌 Halal 🗌 Kos<br>ian                | sher 🗌 Lactose-free 🗌 Vegan                                  | SAVE           | ,      |
| Too many guests in house?<br>Pause online reservations | Designed by Hospitality Dig | ital GmbH. All rights reserved. |                                 | FAQ   Te                                 | erms of use   Imprint   Data privacy                         | Privacy Set    | ttings |

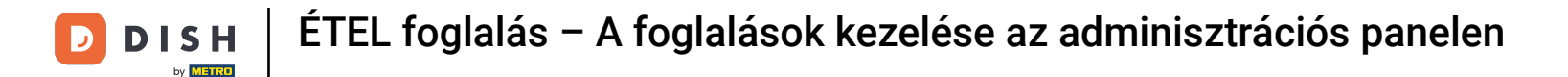

#### Ezután visszavezeti az áttekintéshez, ahol megtekintheti a hozzáadott foglalást.

| <b>DISH</b> RESERVATION                                |                                                                                                    | 🌲 Test Bistro Training 🕤 🛛 🏄 🗸 🚱                               |
|--------------------------------------------------------|----------------------------------------------------------------------------------------------------|----------------------------------------------------------------|
| Reservations                                           | Have a walk-in customer? Received a reservation request over phone / email? Don't forget to add it to your reservation book! | WALK-IN © Reservation has been<br>created.                     |
| 편 Table plan<br>웹 Menu                                 | Wed, 27 Sep - Wed, 27 Sep                                                                                                    |                                                                |
| 🛎 Guests                                               | There is <b>1</b> active limit configured for the selected time period                                                       | Show more 🗸                                                    |
| Feedback Peports                                       | ○ All ○ Completed                                                                                                    | 🗹 1 😬 2 🎫 1/49                                                 |
| Settings •                                             | Wed 27/09/2023                                                                                                    |                                                                |
| ${\cal O}$ Integrations                                | 05:45 PM Doe, John 2 guest(s) 1 (BAR)                                                                                        | Confirmed 🗸                                                    |
|                                                        | Print                                                                                                    |                                                                |
|                                                        |                                                                                                    |                                                                |
|                                                        |                                                                                                    |                                                                |
| Too many guests in house?<br>Pause online reservations | Designed by Hospitality Digital GmbH. All rights reserved.                                                                   | FAQ   Terms of use   Imprint   Data privacy   Privacy Settings |

A legördülő menü segítségével törölheti a foglalást, vagy megérkezettként jelölheti meg.

| <b>DISH</b> RESERVATION                                |                                                                                                    | 🌲 Test Bistro Training 🕤 🛛 🎽 🖌 🚱                              |
|--------------------------------------------------------|----------------------------------------------------------------------------------------------------|---------------------------------------------------------------|
| Reservations                                           | Have a walk-in customer? Received a reservation request over phone / email? Don't forget to add it to your reservation book! | WALK-IN ADD RESERVATION                                       |
| 🍽 Table plan<br>🎙 Menu                                 | Wed, 27 Sep - Wed, 27 Sep                                                                                                    |                                                               |
| 🐣 Guests                                               | There is <b>1</b> active limit configured for the selected time period                                                       | Show more 🗸                                                   |
| Eedback                                                | ○ All ○ Completed                                                                                                    | <b>1 🖧</b> 2 🖻 1/49                                           |
| 🗠 Reports                                              |                                                                                                    |                                                               |
|                                                        | Wed, 27/09/2023           05:45 PM         Doe, John         2 guest(s)         1 (BAR)           Print                      | Confirmed<br>Cancel reservation<br>Arrived                    |
|                                                        |                                                                                                    | 2                                                             |
| Too many guests in house?<br>Pause online reservations | Designed by Hospitality Digital GmbH. All rights reserved.                                                                   | AQ   Terms of use   Imprint   Data privacy   Privacy Settings |

#### Belépő hozzáadásához kattintson a WALK-IN elemre .

| <b>DISH</b> RESERVATION   |                                                                                                    | 🌲 Test Bistro Training 🕤 🛛 🏄 🗸 🕞                              |
|---------------------------|----------------------------------------------------------------------------------------------------|---------------------------------------------------------------|
| Reservations              | Have a walk-in customer? Received a reservation request over phone / email? Don't forget to add it to your reservation book! | WALK-IN ADD RESERVATION                                       |
| 🍽 Table plan              | Wed, 27 Sep - Wed, 27 Sep                                                                                                    |                                                               |
| 🖶 Guests                  | There is <b>1</b> active limit configured for the selected time period                                                       | Show more 🗸                                                   |
| Feedback                  |                                                                                                    |                                                               |
| 🗠 Reports                 |                                                                                                    |                                                               |
| 🗢 Settings 👻              | Wed, 27/09/2023                                                                                                    |                                                               |
| 𝔄 Integrations            | 05:45 PM Doe, John 2 guest(s) 1 (BAR)                                                                                        | Confirmed                                                     |
|                           | Print                                                                                                    |                                                               |
|                           |                                                                                                    |                                                               |
|                           |                                                                                                    |                                                               |
| Too many guests in house? | Designed by Hospitality Digital CmbH All rights reserved                                                                     |                                                               |
|                           | Designed by hospitality bigital UMDH. All rights reserved.                                                                   | AQ   Ierms of use   Imprint   Data privacy   Privacy Settings |

D

#### Megnyílik egy új ablak, ahol megadhatja a lényeges gyaloglási információkat .

| <b>DISH</b> RESERVATION                                |                                                                                | 🌲 🔹 Test Bistro Training 🕤   🎽 🖕 🚱                                                                        |
|--------------------------------------------------------|--------------------------------------------------------------------------------|----------------------------------------------------------------------------------------------------|
| Reservations                                           | Have a walk-in customer? Received a reservation request over phone / email? Do | on't forget to add it to your reservation book!<br>Back                                                   |
| Ħ Table plan                                           | Walkin information                                                             | Reservation notes                                                                                         |
| 🎢 Menu                                                 | '#' Guests *                                                                   | Internal note. Will be shown for this reservation only.                                                   |
| 🛎 Guests                                               | Date Wed, 27/09/2023                                                           |                                                                                                    |
| Eedback                                                | Time Now                                                                       |                                                                                                    |
| 🗠 Reports                                              | Duration         Please select capacity and time first                         | Internal guest information                                                                                |
| 🔹 Settings 👻                                           | Table(s)     Please select                                                     | Note will be shown on all reservations made by this guest.                                                |
| ${\cal O}$ Integrations                                | Source Walkin                                                                  | e.g. 10% discount, VIP                                                                                    |
|                                                        |                                                                                | Allergies  Gluten  Sesame  Nuts  Crustacean  Eggs  Fish Mustard  Lactose  Celery  Peanuts  Shellfish  Soy |
|                                                        |                                                                                |                                                                                                    |
|                                                        |                                                                                | Gluten-free Halal Kosher Lactose-free Vegan                                                               |
| Too many guests in house?<br>Pause online reservations |                                                                                | SAVE                                                                                                    |

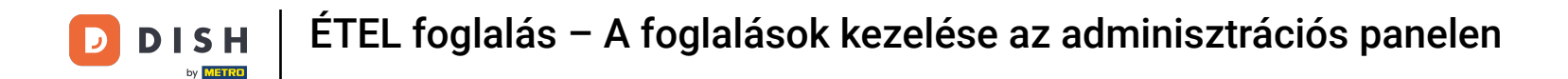

Ha vannak megjegyzések a foglaláshoz, azokat a Foglalási megjegyzések alatt hagyhatja. Az adatok megadásához használja a megfelelő szövegmezőt.

| <b>DISH</b> RESERVATION                                |                       |                                                              | \$°                                                                                                    | Test Bistro Training 🕤   븱토 🗸 🚱                 |
|--------------------------------------------------------|-----------------------|--------------------------------------------------------------|----------------------------------------------------------------------------------------------------|-------------------------------------------------|
| Reservations                                           | Have a walk-in custor | ner? Received a reservation request over phone / email? Don' | 't forget to add it to your reservation                                                                               | Back                                            |
| 🛏 Table plan                                           | Walkin informa        | tion                                                         | <b>Reservation notes</b>                                                                                              |                                                 |
| 🎢 Menu                                                 | '#' Guests *          | 3                                                            | Internal note. Will be shown f                                                                                        | for this reservation only.                      |
| 🐣 Guests                                               | Date                  | Wed, 27/09/2023                                              | e.g. window seat, occasion                                                                                            |                                                 |
| Eedback                                                | Time                  | Now                                                          |                                                                                                    |                                                 |
| 🗠 Reports                                              | Duration              | 2.5 hours                                                    | Internal guest information                                                                                            |                                                 |
| 💠 Settings 👻                                           | Table(s)              | 1-2 •                                                        | Note will be shown on all rese                                                                                        | ervations made by this guest.                   |
| ${oldsymbol 	heta}$ Integrations                       | Source                | Walkin                                                       | e.g. 10% discount, VIP                                                                                                |                                                 |
|                                                        |                       |                                                              | Allergies  Cluten  Sesame  Nuts  Mustard  Lactose  Celer  Lupins  Sulphite  Diet  Cluten-free  Halal  Kosh Vegetarian | Crustacean Eggs Fish<br>y Peanuts Shellfish Soy |
| Too many guests in house?<br>Pause online reservations |                       |                                                              |                                                                                                    | SAVE                                            |

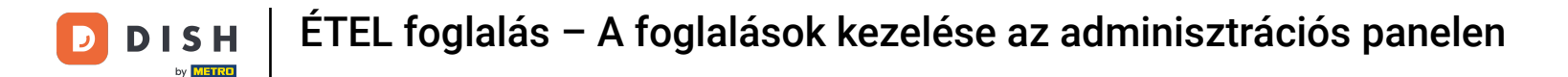

• Ha vannak további információk a vendéggel kapcsolatban, hagyja azokat a Belső vendég információ alatt a megfelelő szövegmezőben .

| <b>DISH</b> RESERVATION                                |                       |                                                               | ¢°                                                                                             | Test Bistro Training 🕤   ᆀ볼 🗸 🕞                 |
|--------------------------------------------------------|-----------------------|---------------------------------------------------------------|------------------------------------------------------------------------------------------------|-------------------------------------------------|
| Reservations                                           | Have a walk-in custor | ner? Received a reservation request over phone / email? Don't | forget to add it to your reservatior                                                           | Back                                            |
| 🎮 Table plan                                           | Walkin informa        | tion                                                          | <b>Reservation notes</b>                                                                       |                                                 |
| 🍴 Menu                                                 | '#' Guests *          | 3                                                             | Internal note. Will be shown                                                                   | for this reservation only.                      |
| 🐣 Guests                                               | Date                  | Wed, 27/09/2023                                               |                                                                                                |                                                 |
| Feedback                                               | Time                  | Now                                                           |                                                                                                | li li                                           |
| 🗠 Reports                                              | Duration              | 2.5 hours 🔹                                                   | Internal guest information                                                                     |                                                 |
| 🔹 Settings 👻                                           | Table(s)              | 1-2 •                                                         | Note will be shown on all res                                                                  | ervations made by this guest.                   |
| ${\cal O}$ Integrations                                | Source                | Walkin                                                        | e.g. 10% discount, VIP                                                                         |                                                 |
|                                                        |                       |                                                               | Allergies Cluten Sesame Nuts Mustard Lactose Celer Lupins Sulphite Diet Gluten-free Halal Kosł | Crustacean Eggs Fish<br>y Peanuts Shellfish Soy |
| Too many guests in house?<br>Pause online reservations |                       |                                                               | U Vegetarian                                                                                   | SAVE                                            |

### Miután megadta az összes információt, kattintson a MENTÉS gombra a belépő hozzáadásához.

| <b>DISH</b> RESERVATION                                |                       |                                                               | 🌲 🔹 Test Bistro Training 🕤 🛛 🎽 🎽 🎸 🚱                                                                                                    |
|--------------------------------------------------------|-----------------------|---------------------------------------------------------------|----------------------------------------------------------------------------------------------------|
| Reservations                                           | Have a walk-in custor | ner? Received a reservation request over phone / email? Don't | forget to add it to your reservation book!                                                                                                    |
| Ħ Table plan                                           | Walkin informa        | tion                                                          | Reservation notes                                                                                                    |
| 🎢 Menu                                                 | '#' Guests *          | 3                                                             | Internal note. Will be shown for this reservation only. e.g. window seat, occasion                                                                                |
| 🐣 Guests                                               | Date                  | Wed, 27/09/2023                                               |                                                                                                    |
| Seedback                                               | Time                  | Now                                                           |                                                                                                    |
| 🗠 Reports                                              | Duration              | 2.5 hours                                                     | Internal guest information                                                                                                    |
| 🔹 Settings 👻                                           | Table(s)              | 1-2 •                                                         | Note will be shown on all reservations made by this guest.                                                                                                    |
| 𝔗 Integrations                                         | Source                | Walkin                                                        | e.g. 10% discount, VIP                                                                                                    |
|                                                        |                       |                                                               | Allergies  Gluten Sesame Nuts Crustacean Eggs Fish Mustard Lactose Celery Peanuts Shellfish Soy Lupins Sulphite  Diet Gluten-free Halal Kosher Lactose-free Vegan |
| Too many guests in house?<br>Pause online reservations |                       |                                                               | Vegetarian SAVE                                                                                                    |

D

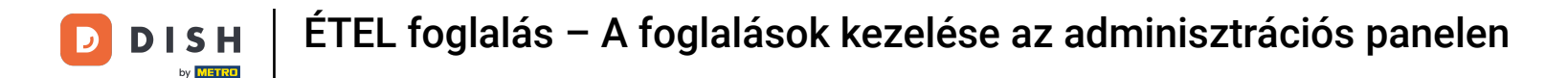

Mivel a belépés nem egy közelgő foglalás, másképp kell szűrnie a foglalásokat. Ehhez használja a megadott kijelöléseket.

| <b>DISH</b> RESERVATION                                |                                                                                                    | <b>*</b> * | Test Bistro Traini    | ng 🕤          | **         |         |
|--------------------------------------------------------|----------------------------------------------------------------------------------------------------|------------|-----------------------|---------------|------------|---------|
| Reservations                                           | Have a walk-in customer? Received a reservation request over phone / email? Don't forget to add it to your reservation book! |            | WALK-IN A             | DD RESERVA    |            |         |
| 🛏 Table plan                                           | Wed 27 Sep. Wed 27 Sep.                                                                                                    |            |                       | -             |            |         |
| 🎢 Menu                                                 | vved, 27 sep - vved, 27 sep                                                                                                  |            |                       | _             |            |         |
| 📇 Guests                                               | There is <b>1</b> active limit configured for the selected time period                                                       |            |                       | Show          | more 🗸     |         |
| Seedback                                               |                                                                                                    |            |                       |               |            |         |
| 🗠 Reports                                              | ○ All ○ Completed                                                                                                    |            | 🔁 1 🛛 📇 2             | <b>F</b> 1/49 |            |         |
| 🌣 Settings 👻                                           | Wed, 27/09/2023                                                                                                    |            |                       |               |            |         |
| 𝚱 Integrations                                         | 05:45 PM Doe, John 2 guest(s) 1 (BAR)                                                                                        |            | c                     | Confirmed     | ~          |         |
|                                                        | Print                                                                                                    |            |                       |               | 6          |         |
| Too many guests in house?<br>Pause online reservations | Designed by Hospitality Digital GmbH. All rights reserved.                                                                   | AQ   T     | erms of use   Imprint | Data privacy  | Privacy Se | attings |

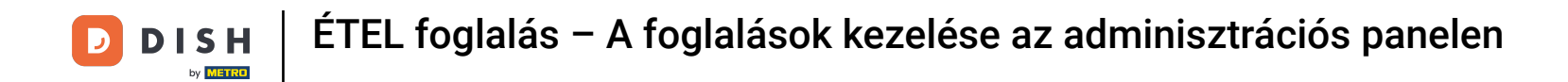

A kiválasztott választástól függően a foglalások kiszűrve jelennek meg. A foglalásra kattintva mindig további információkat láthat, és azt is módosíthatja.

| <b>DISH</b> RESERVATION   |                                        |                                     |                           |                     | <b>*</b> °        | Test Bis   | tro Training 🕤          |           |  |
|---------------------------|----------------------------------------|-------------------------------------|---------------------------|---------------------|-------------------|------------|-------------------------|-----------|--|
| Reservations              | Have a walk-in cu<br>reservation book! | stomer? Received a reservation r    | equest over phone / ema   | iil? Don't forget t | to add it to your | WALK-IN    | N ADD RESE              |           |  |
| 🛏 Table plan              |                                        |                                     |                           |                     |                   |            |                         |           |  |
| 🎢 Menu                    | <                                      |                                     | Wed, 27 Se                | o - Wed, 27 Sep     |                   |            |                         |           |  |
| 🚢 Guests                  | There is <b>1</b> active l             | imit configured for the selected t  | ime period                |                     |                   |            | Sh                      | ow more 🗸 |  |
| Seedback                  |                                        |                                     |                           |                     |                   |            |                         |           |  |
| 🗠 Reports                 | Al                                     |                                     |                           | ⊖ Can               | celled            | <b>7</b> 3 | <b>₽</b> 7 <b>=</b> 3/2 | 49        |  |
| 💠 Settings 👻              | Wed. 27/09/2023                        |                                     |                           |                     |                   |            |                         |           |  |
| ${\cal S}$ Integrations   | 03:23 PM                               | Walkin                              |                           | 3 guest(s)          | 1-2 (Restaurant)  | 8          | Done                    | ~         |  |
|                           | 50% discount on                        | cocktails                           |                           |                     |                   |            |                         |           |  |
|                           |                                        |                                     |                           |                     |                   |            | END RESE                | RVATION   |  |
|                           | 03:45 PM                               | Doe, Jane                           |                           | 2 guest(s)          | L1 (Lounge)       |            | Confirmed               | ~         |  |
|                           | 50% discount on                        | cocktails                           |                           |                     |                   |            |                         |           |  |
|                           | Your guests seem                       | n to be running late. Would you lik | ke to send them a reserva | ation reminder?     |                   |            | R                       | EMIND     |  |
| Too many quests in house? |                                        |                                     |                           |                     |                   |            |                         | O SHOW    |  |
| Pause online reservations | 05-45 DM                               | Doe John                            |                           | 2 au upet/cl        | 1 (RAD)           |            | ·                       |           |  |

### • Ha elkészült egy asztal, akkor az adott foglalást a FOGLALÁS VÉGE gombra kattintva megszüntetheti .

| <b>DISH</b> RESERVATION   |                                |                                 |                          |                | <b>*</b> •       | Test Bist  | ro Trainir | ng 💽   🛊      |            | •       |
|---------------------------|--------------------------------|---------------------------------|--------------------------|----------------|------------------|------------|------------|---------------|------------|---------|
| Reservations              | All                            |                                 |                          | ⊖ Canc         | elled            | <b>Ö</b> 3 | <b>4</b> 7 | <b>m</b> 3/49 |            |         |
| 🎮 Table plan              | Wed, 27/09/2023                |                                 |                          |                |                  |            |            |               |            |         |
| 🍴 Menu                    | 03:23 PM                       | Walkin                          |                          | 3 guest(s)     | 1-2 (Restaurant) | 6          | De         | one           | ~          |         |
| 🐣 Guests                  | 50% discount on cock           | tails                           |                          |                |                  |            |            |               |            |         |
| 🕲 Feedback                |                                |                                 |                          |                |                  |            | E          | ND RESERVAT   | ION        |         |
| 🗠 Reports                 | 03:45 PM                       | Doe, Jane                       |                          | 2 guest(s)     | L1 (Lounge)      |            | Co         | onfirmed      | ~          |         |
| 🌣 Settings 👻              | 50% discount on cock           | tails                           |                          |                |                  |            |            |               |            |         |
| 𝚱 Integrations            | Your guests seem to b          | be running late. Would you like | e to send them a reserva | tion reminder? |                  |            |            | REMIN         |            |         |
|                           |                                |                                 |                          |                |                  | A          | RRIVED     | NO SH         | ow         |         |
|                           | 05:45 PM                       | Doe, John                       |                          | 2 guest(s)     | 1 (BAR)          |            | Co         | onfirmed      | ~          |         |
|                           | 05:45 PM                       | Doe, Jane                       |                          | 2 guest(s)     | L1 (Lounge)      |            | Ca         | ancelled      |            |         |
|                           | Print                          |                                 |                          |                |                  |            |            |               | 6          |         |
| Pause online reservations | Designed by Hospitality Digita | I GmbH. All rights reserved.    |                          |                | FAQ   Ter        | ms of use  | Imprint    | Data privacy  | Privacy Se | attings |

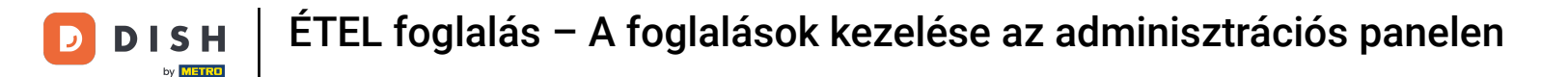

Egy közelgő foglalás esetén megjelölheti, hogy megérkezett, vagy nem jelenik meg. Egyszerűen kattintson a megfelelő gombra .

| <b>DISH</b> RESERVATION                                |                                |                                 |                          |                | <b>*</b> *       | Test Bistro      | o Training 🕤 📔           |             | •     |
|--------------------------------------------------------|--------------------------------|---------------------------------|--------------------------|----------------|------------------|------------------|--------------------------|-------------|-------|
| Reservations                                           | All                            | ⊖ Completed                     |                          | ⊖ Canc         | elled            | <b>7</b> 3       | <b>≗</b> 7 <b>雨</b> 3/49 |             |       |
| 🎮 Table plan                                           | Wed, 27/09/2023                |                                 |                          |                |                  |                  |                          |             |       |
| 🍴 Menu                                                 | 03:23 PM                       | Walkin                          |                          | 3 guest(s)     | 1-2 (Restaurant) | 6                | Done                     | ~           |       |
| 🚢 Guests                                               | 50% discount on cock           | tails                           |                          |                |                  |                  |                          |             |       |
| Feedback                                               |                                |                                 |                          |                |                  |                  | END RESERVATI            |             |       |
| 🗠 Reports                                              | 03:45 PM                       | Doe, Jane                       |                          | 2 guest(s)     | L1 (Lounge)      |                  | Confirmed                | ~           |       |
| 🌣 Settings 👻                                           | 50% discount on cock           | tails                           |                          |                |                  |                  |                          |             |       |
| ${oldsymbol \mathscr{O}}$ Integrations                 | Your guests seem to b          | be running late. Would you like | e to send them a reserva | tion reminder? |                  |                  | REMIN                    |             |       |
|                                                        |                                |                                 |                          |                |                  | AR               | RIVED NO SH              | ow          |       |
|                                                        | 05:45 PM                       | Doe, John                       |                          | 2 guest(s)     | 1 (BAR)          |                  | Confirmed                | ~           |       |
|                                                        | 05:45 PM                       | Doe, Jane                       |                          | 2 guest(s)     | L1 (Lounge)      |                  | Cancelled                |             |       |
|                                                        | Print                          |                                 |                          |                |                  |                  |                          | ?           |       |
| Too many guests in house?<br>Pause online reservations | Designed by Hospitality Digita | I GmbH. All rights reserved.    |                          |                | FAQ   Te         | erms of use   Ir | mprint   Data privacy    | Privacy Set | tings |

# Ha a vendég nem érkezik időben, emlékeztetőt küldhet a REMIND gombbal . Megjegyzés: Ha a foglalást manuálisan adta hozzá, e-mail címet vagy telefonszámot kell letétbe helyeznie.

| <b>DISH</b> RESERVATION            |                                |                                 |                          |                | <b>*</b> •       | Test Bistro T     | raining 🕤 🛛 🖨      | × 1         |        |
|------------------------------------|--------------------------------|---------------------------------|--------------------------|----------------|------------------|-------------------|--------------------|-------------|--------|
| Reservations                       | All                            | ⊖ Completed                     |                          | ⊖ Canc         | elled            | <b>0</b> 3 📽      | 7 <b>m</b> 3/49    |             |        |
| 🛏 Table plan                       | Wed, 27/09/2023                |                                 |                          |                |                  |                   |                    |             |        |
| 🍴 Menu                             | 03:23 PM                       | Walkin                          |                          | 3 guest(s)     | 1-2 (Restaurant) | 6                 | Done               | ~           |        |
| 🐣 Guests                           | 50% discount on cock           | tails                           |                          |                |                  |                   |                    |             |        |
| Feedback                           |                                |                                 |                          |                |                  |                   | END RESERVATI      | ON          |        |
| 🗠 Reports                          | 03:45 PM                       | Doe, Jane                       |                          | 2 guest(s)     | L1 (Lounge)      |                   | Confirmed          | ~           |        |
| 🌣 Settings 👻                       | 50% discount on cock           | tails                           |                          |                |                  |                   |                    |             |        |
| ${oldsymbol arsigma}$ Integrations | Your guests seem to b          | be running late. Would you like | e to send them a reserva | tion reminder? |                  |                   | REMIN              |             |        |
|                                    |                                |                                 |                          |                |                  | ARRIV             | NO SHO             | w           |        |
|                                    | 05:45 PM                       | Doe, John                       |                          | 2 guest(s)     | 1 (BAR)          |                   | Confirmed          | ~           |        |
|                                    | 05:45 PM                       | Doe, Jane                       |                          | 2 guest(s)     | L1 (Lounge)      |                   | Cancelled          |             |        |
|                                    | Print                          |                                 |                          |                |                  |                   |                    | ?           |        |
| Pause online reservations          | Designed by Hospitality Digita | I GmbH. All rights reserved.    |                          |                | FAQ   Ter        | rms of use   Impr | int   Data privacy | Privacy Set | ttings |

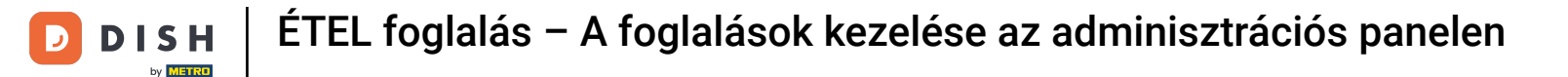

Szeretné kezelni vagy felülvizsgálni a különböző időpontokra vonatkozó foglalásokat? Használja a naptár funkciót, vagy ugorjon át a dátumok között a nyilak segítségével.

| DISH RESERVATION                                       |                                         |                                                                                                    |                          |                | <b>¢</b> °       | Test Bis   | tro Training 🕤          | <u> </u> | • |  |  |
|--------------------------------------------------------|-----------------------------------------|----------------------------------------------------------------------------------------------------|--------------------------|----------------|------------------|------------|-------------------------|----------|---|--|--|
| Reservations                                           | Have a walk-in custor reservation book! | lave a walk-in customer? Received a reservation request over phone / email? Don't forget to add it to your WALK-IN ADD RESERVATION eservation book! |                          |                |                  |            |                         |          |   |  |  |
| 🎮 Table plan                                           |                                         |                                                                                                    |                          |                |                  |            |                         |          | 1 |  |  |
| 🎢 Menu                                                 |                                         |                                                                                                    | Wed, 27 Sep              | - Wed, 27 Sep  |                  |            |                         |          |   |  |  |
| 🐣 Guests                                               | There is <b>1</b> active lim            | There is 1 active limit configured for the selected time period Show more 🗸                                                                         |                          |                |                  |            |                         |          |   |  |  |
| 🕲 Feedback                                             |                                         |                                                                                                    |                          |                |                  |            |                         |          |   |  |  |
| 🗠 Reports                                              | All                                     | ⊖ Completed                                                                                                    |                          | ⊖ Cano         | celled           | <b>7</b> 3 | <b>₩</b> 7 <b>雨</b> 3/4 | 9        |   |  |  |
| 🌣 Settings 👻                                           | Wed, 27/09/2023                         |                                                                                                    |                          |                |                  |            |                         |          |   |  |  |
| 🔗 Integrations                                         | 03:23 PM                                | Walkin                                                                                                    |                          | 3 guest(s)     | 1-2 (Restaurant) | 6          | Done                    | ~        |   |  |  |
|                                                        | 50% discount on co                      | cktails                                                                                                    |                          |                |                  |            |                         |          |   |  |  |
|                                                        |                                         |                                                                                                    |                          |                |                  |            | END RESER               | VATION   |   |  |  |
|                                                        | 03:45 PM                                | Doe, Jane                                                                                                    |                          | 2 guest(s)     | L1 (Lounge)      |            | Confirmed               | ~        |   |  |  |
|                                                        | 50% discount on co                      | cktails                                                                                                    |                          |                |                  |            |                         |          |   |  |  |
|                                                        | Your guests seem to                     | b be running late. Would you like                                                                                                    | e to send them a reserva | tion reminder? |                  |            | RE                      | MIND     |   |  |  |
|                                                        |                                         |                                                                                                    |                          |                |                  |            |                         | SHOW     |   |  |  |
| Too many guests in house?<br>Pause online reservations |                                         |                                                                                                    |                          |                |                  |            |                         |          |   |  |  |
|                                                        | 05-45 DM                                | Doe John                                                                                                    |                          | 2 ai loet(e)   | 1 (RAD)          |            |                         |          |   |  |  |

Ennyi. Elvégezte az oktatóprogramot, és most már tudja, hogyan kezelheti foglalásait.

| DISH RESERVATION                                       |                                         |                                                                                                    |                        |                | <b>¢</b> °       | Test Bist  | ro Training 🕤           | <u> 48</u> ~ |  |  |  |
|--------------------------------------------------------|-----------------------------------------|----------------------------------------------------------------------------------------------------|------------------------|----------------|------------------|------------|-------------------------|--------------|--|--|--|
| Reservations                                           | Have a walk-in custor reservation book! | Have a walk-in customer? Received a reservation request over phone / email? Don't forget to add it to your WALK-IN ADD RESERVATION reservation book! |                        |                |                  |            |                         |              |  |  |  |
| 🛏 Table plan                                           |                                         |                                                                                                    |                        |                |                  |            |                         |              |  |  |  |
| 🎢 Menu                                                 |                                         |                                                                                                    | Wed, 27 Sep            | - Wed, 27 Sep  |                  |            |                         |              |  |  |  |
| 🐣 Guests                                               | There is <b>1</b> active limit          | There is 1 active limit configured for the selected time period Show more 🗸                                                                          |                        |                |                  |            |                         |              |  |  |  |
| Feedback                                               |                                         |                                                                                                    |                        |                |                  |            |                         |              |  |  |  |
| 🗠 Reports                                              | All                                     |                                                                                                    |                        | ⊖ Canc         | elled            | <b>7</b> 3 | <b>₩</b> 7 <b>雨</b> 3/4 | 9            |  |  |  |
| 🌣 Settings 👻                                           | Wed, 27/09/2023                         |                                                                                                    |                        |                |                  |            |                         |              |  |  |  |
| 𝚱 Integrations                                         | 03:23 PM                                | Walkin                                                                                                    |                        | 3 guest(s)     | 1-2 (Restaurant) | 6          | Done                    | ~            |  |  |  |
|                                                        | 50% discount on cock                    | tails                                                                                                    |                        |                |                  |            |                         |              |  |  |  |
|                                                        |                                         |                                                                                                    |                        |                |                  |            | END RESER               | ATION        |  |  |  |
|                                                        | 03:45 PM                                | Doe, Jane                                                                                                    |                        | 2 guest(s)     | L1 (Lounge)      |            | Confirmed               | ~            |  |  |  |
|                                                        | 50% discount on cock                    | tails                                                                                                    |                        |                |                  |            |                         |              |  |  |  |
|                                                        | Your guests seem to b                   | pe running late. Would you like                                                                                                    | to send them a reserva | tion reminder? |                  |            | RE                      | MIND         |  |  |  |
|                                                        |                                         |                                                                                                    |                        |                |                  |            | RRIVED                  | SHOW         |  |  |  |
| Too many guests in house?<br>Pause online reservations |                                         |                                                                                                    |                        |                |                  |            |                         |              |  |  |  |
|                                                        | 05.45 DM                                | Doe John                                                                                                    |                        | 2 an idet (e)  | 1 (RAD)          |            |                         |              |  |  |  |

D

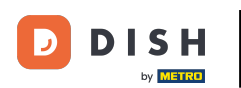

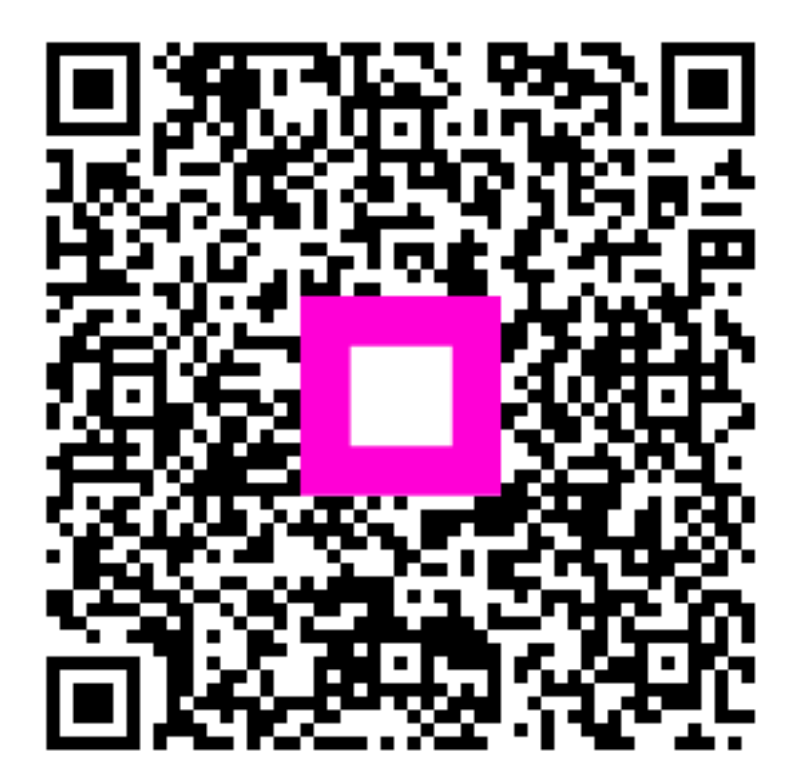

Szkennelés az interaktív lejátszó megnyitásához